## 2

This is what the registration page looks like

1

## Registering for an Event on Whova Guide

Navigate to https://whova.com/portal/registration/uspc1 202405/

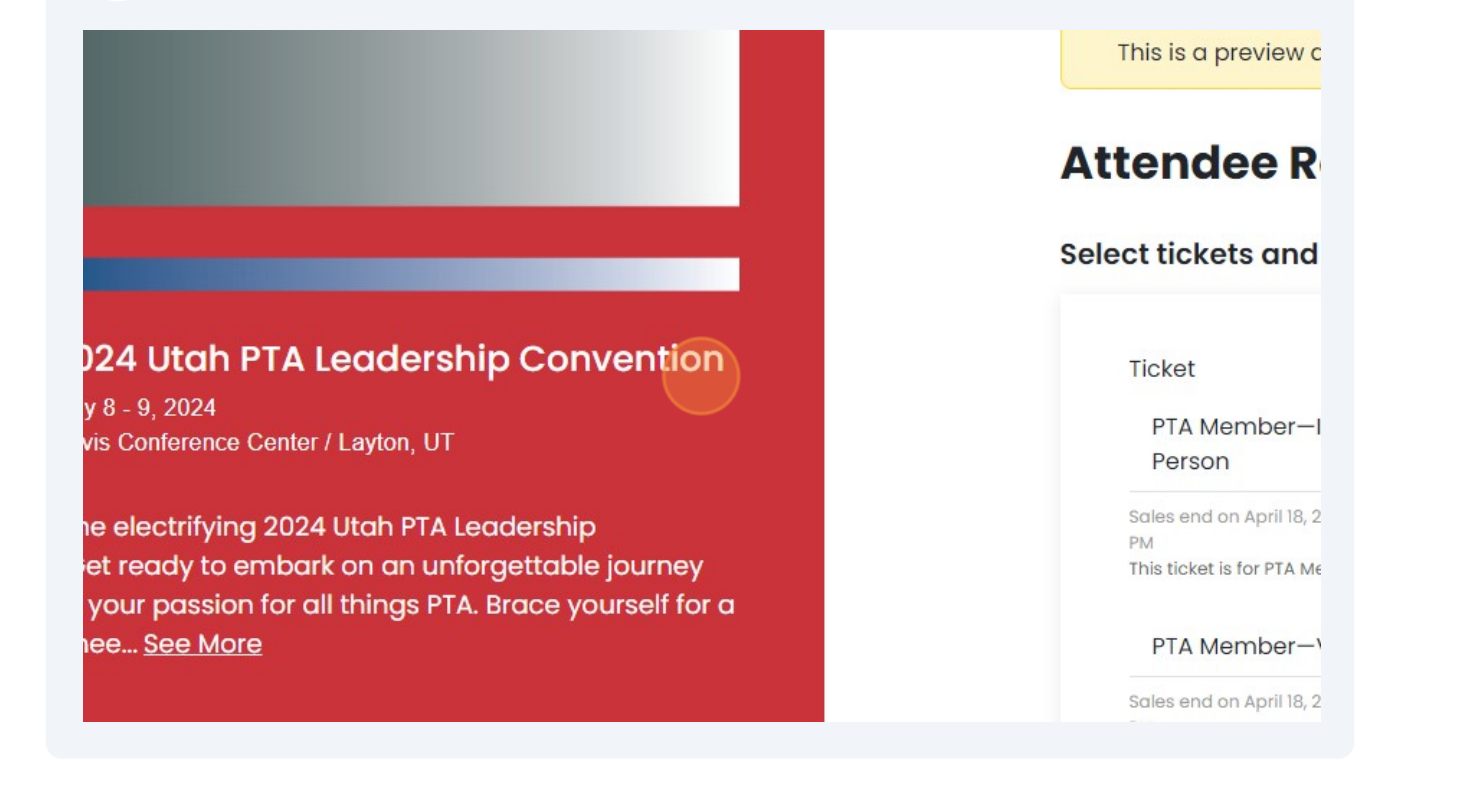

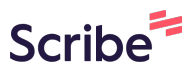

Find the ticket type you want and use the dropdown to the right to pick your ticket. You can only buy one ticket per person.

## **Attendee Registration** Select tickets and quantity Ticket Price Quantity PTA Member-In Person \$90.00 + \$6.33 fee 0 Sales end on April 18, 2024 at 11:45 PM This ticket is for PTA Members wanting to attend convention IN PERSON at See More 0 ~ PTA Member-Virtual \$80.00 + \$5.78 fee Sales end on April 18, 2024 at 11:45 PM This ticket is for PTA members who want to attend Convention VIRTUALLY - an See More

Pick your add ons including lunches by using the dropdown to the right of each option.

| ales end on May 23, 2024 at 11:45 P<br>options that include entrée, side, c | M<br>dessert and choice of water or can of | Se | e More |  |
|-----------------------------------------------------------------------------|--------------------------------------------|----|--------|--|
| Club Sandwich                                                               | \$23.00 + \$1.00 fee                       | 0  | ~      |  |
|                                                                             |                                            |    |        |  |
| Southwestern                                                                |                                            |    |        |  |
| Grilled Chicken                                                             |                                            |    |        |  |
| Salad                                                                       | \$23.00 + \$1.00 fee                       | 0  | ~      |  |
| Gluten-Free Roast                                                           |                                            |    |        |  |
| Beef and Cheddar                                                            |                                            |    |        |  |
| Sandwich                                                                    | \$23.00 + \$1.00 fee                       | 0  | ~      |  |
| Vegan Grilled                                                               |                                            |    |        |  |
| Portobello Veg                                                              |                                            |    |        |  |
| Sandwich                                                                    | \$23.00 + \$100 foo                        | 0  | ~      |  |

3

4

| <b>5</b> Check your summary total to | the left |               |
|--------------------------------------|----------|---------------|
| rder Summary                         |          |               |
| PTA Member—In Person                 | \$90.00  | Email *       |
| Commissioner Breakfast               | Free     | Email         |
| Southwestern Grilled Chicken Salad   | \$23.00  |               |
| Grilled Chicken Caesar Salad         | \$23.00  | Confirm Er    |
| XL                                   | \$25.00  | Confirm Er    |
| Large                                | \$10.00  |               |
| btotal                               | \$171.00 | Ticket        |
| €S                                   | \$10.00  | HOROC         |
|                                      |          | Fill out some |
|                                      |          | names and e   |
| otal Registration Cost               | \$181.00 | Attendeet     |
|                                      |          | Namo *        |

| 3XL                         | \$29.00 + \$1.18 fee | 0 🗸   |
|-----------------------------|----------------------|-------|
| 4XL                         | \$31.00 + \$1.23 fee | 0 🗸   |
| Discount code<br>Enter code |                      | Apply |
|                             | Next                 |       |

7

On this page you will fill in the buyer and ticket holder information like name, school/PTA and PTA position for next year.

| ip                         | <b>Buyer information</b>                                            |
|----------------------------|---------------------------------------------------------------------|
| ble journey                | Fill out some information about yourself (the buyer). The order cor |
| yourself for               | email will be sent to your email.                                   |
|                            | Name *<br>First Name Last Name                                      |
| \$90.00<br>Free<br>\$23.00 | Email *                                                             |
| \$23.00                    | Confirm Email *                                                     |
| \$25.00                    | Confirm Email                                                       |

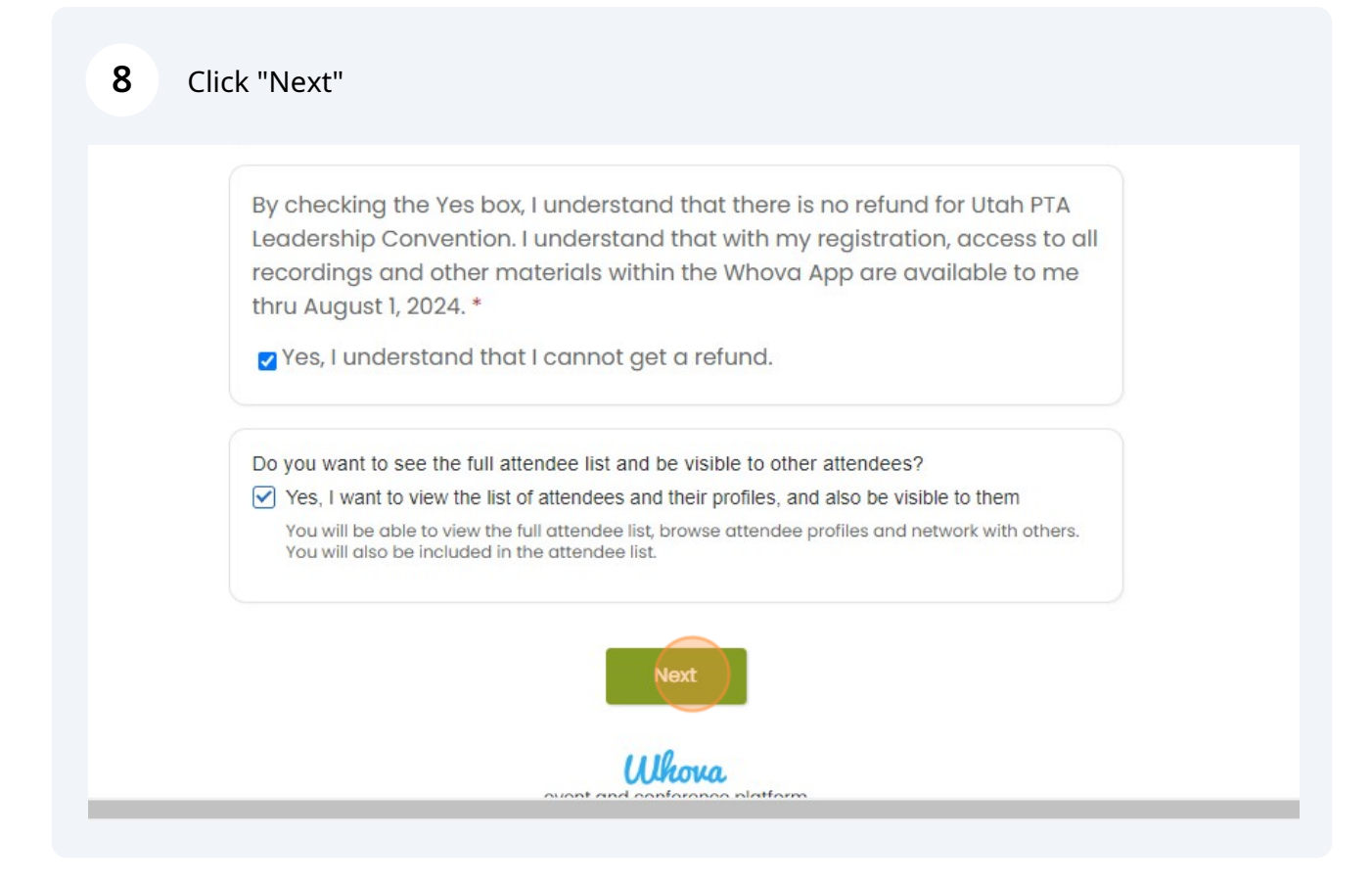

(i) Tip! The next page is where you checkout and pay for your registration.

| 9 Click "Register" |                                                                                   |  |
|--------------------|-----------------------------------------------------------------------------------|--|
| Forgot password?   | 2                                                                                 |  |
| Back               | reCAPTCHA<br>Privacy - Terms<br>Continue as a guest                               |  |
| •                  | event and conference platform<br><u>support@whova.com</u><br><u>www.whova.com</u> |  |
|                    | in social media                                                                   |  |

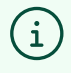

Tip! You are registered for the 2024 Utah PTA Leadership Convention. You should get an confirmation email with further information! Congrats!